## **Modifying Assignments**

| Introduction<br>Ways to<br>Modify an | This job ai<br>within CC<br>There are               | id outlines the steps to modify saved and sent assignments<br>C ONE® Claims Management.<br>three (3) ways you can modify assignments:                                                                                          |  |  |
|--------------------------------------|-----------------------------------------------------|----------------------------------------------------------------------------------------------------|--|--|
| Assignment                           | Ontion                                              | Ontion                                                                                                    |  |  |
|                                      | 1                                                   | From the CCC Portal Home Page > Create/ Modify                                                                                                    |  |  |
|                                      |                                                     | Assignment link.                                                                                                    |  |  |
|                                      |                                                     | Claim Management                                                                                                    |  |  |
|                                      |                                                     | Create/Modify Assignment                                                                                                    |  |  |
|                                      |                                                     | Search for Appraiser                                                                                                    |  |  |
|                                      |                                                     | Cycle Time Report                                                                                                    |  |  |
|                                      |                                                     | Search for Repairs to Manage                                                                                                    |  |  |
|                                      | 2                                                   | From the Claim Folder > <b>Create/ Modify Appraisal</b><br>Assignment link.<br>Claim Management<br>Create Check Request<br>Change Claim Folder Status to Closed<br>Create/Modify Appraisal Assignment<br>Update Repair Details |  |  |
|                                      | 3                                                   | Assignments to Modify Search > <b>Modify Assignment</b><br>button.                                                                                                    |  |  |
|                                      | Back to Criteria<br>Assignments t<br>Claim<br>06272 | Intersection     Assignment Created ▼     Owner     Vehicle     Asg     Actions       2016_1     06/27/2016     Driver, Joe     2007 G6 Pontiac     ✓          ⊕                                                               |  |  |

Continued on next page

## Modifying Assignments, Continued

| Ways to<br>Modify an<br>Assignment,<br>continued | After you o<br>following s<br>• Loss<br>• Appr<br>• Vehi                                                                                                    | <ul> <li>by pen the assignment you want to modify, you can update any of the sections:</li> <li>Vehicle Damage</li> <li>Claim Parties</li> <li>Claim</li> <li>Policy</li> <li>Method of Inspection</li> </ul> |  |  |  |
|--------------------------------------------------|----------------------------------------------------------------------------------------------------|----------------------------------------------------------------------------------------------------|--|--|--|
|                                                  | <b>Note:</b> Required fields are indicated with a red asterisk ( <sup>*</sup> ).                                                                                                    |                                                                                                    |  |  |  |
|                                                  | For information regarding the Assignment Entry fields, please refer to the<br>Assignment Entry job aid. Click <b>Save</b> to save modified assignments that have<br>not been sent to an appraiser. |                                                                                                    |  |  |  |
| Sending a<br>Saved<br>Assignment                 | Once your updates to the assignment are complete, you can send the saved assignment to the designated appraiser using the following steps:                                                         |                                                                                                    |  |  |  |
| ,                                                | Step<br>1                                                                                                    | <b>Action</b>                                                                                                    |  |  |  |
|                                                  |                                                                                                    | Entry screen.                                                                                                    |  |  |  |
|                                                  |                                                                                                    | Cancel Entry Save Send                                                                                                    |  |  |  |
|                                                  |                                                                                                    | <b>Note</b> : The Proceed to Booking button is available for users who can access the Smart Appraiser Search.                                                                                                 |  |  |  |
|                                                  |                                                                                                    | Cancel Entry Save Send Proceed To Booking                                                                                                    |  |  |  |
|                                                  | 2                                                                                                    | Click Confirm Send.                                                                                                    |  |  |  |
|                                                  |                                                                                                    | A message will appear<br>that indicates the<br>assignment was                                                                                                    |  |  |  |

successfully sent.

**Note:** If you forgot any required information, an error message appears when you attempt to send the Assignment. The message tells you what field is missing and moves the screen and cursor to that field.

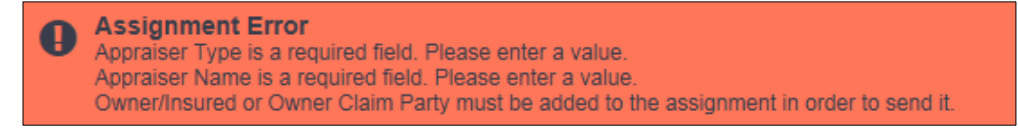

Continued on next page

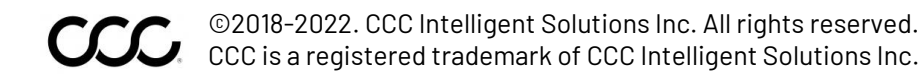

## Modifying Assignments, Continued

| Cancelling<br>Assignments | An assignment can be cancelled after it has been sent to an appraiser using the following steps: |                                                                                                    |  |
|---------------------------|--------------------------------------------------------------------------------------------------|----------------------------------------------------------------------------------------------------|--|
|                           | Step                                                                                             | Action                                                                                                    |  |
|                           | 1                                                                                                | Open the assignment that has been sent to an appraiser, then scroll to the bottom of the assignment.                                                                                             |  |
|                           | 2                                                                                                | Click Cancel Send. Cancel Entry Cancel Send Send                                                                                                    |  |
|                           | 3                                                                                                | Click Confirm Cancel Send. Do Not Cancel Send Confirm Cancel Send                                                                                                    |  |
|                           | 4                                                                                                | A message will appear indicating that the assignment has<br>been successfully cancelled. The appraiser assigned will be<br>notified of the cancellation. This will not delete the<br>assignment. |  |
|                           |                                                                                                  | Assignment Entry                                                                                                    |  |
|                           |                                                                                                  | Create / Modify Assignment - Enter Key Data                                                                                                    |  |
|                           |                                                                                                  | Insurance Company *<br>EDRP TEST INS COMPANY 7                                                                                                    |  |
|                           |                                                                                                  | Claim Reference ID * Create/Modify Assignment                                                                                                    |  |

**Note:** To close out of an opened assignment, click **Cancel Entry**, then click **Confirm Cancel Entry** at the bottom of an assignment. This will close out of the assignment and no updates will be made. This will NOT delete the assignment. Assignments cannot be saved after they have been sent to an appraiser, they may only be re-sent to the appraiser.